## **Central Vaccination Clinics: TrackVax V 24** Moderna Booster and Standard Mode

TrackVax V24 November 2021

There is new functionality in TrackVax to cater for the 0.5ml "Standard Dose" and 0.25ml "Booster Dose"

# **Process Steps**

Before issuing Moderna in a session please confirm that you are set to the correct Mode of operation for TrackVax.

1. Go to Stock Management from the main menu

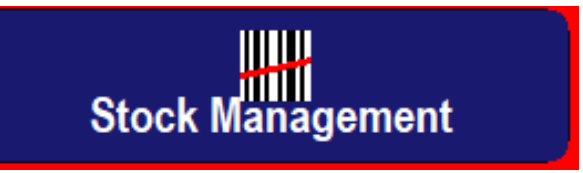

- 2. On the Moderna Panel (Moderna must be in stock) a new button will appear to allow a Moderna vials to be issued in either "Booster Mode" or "Standard Mode".
- 3. To change between modes- click on this button and scan two active staff badges.

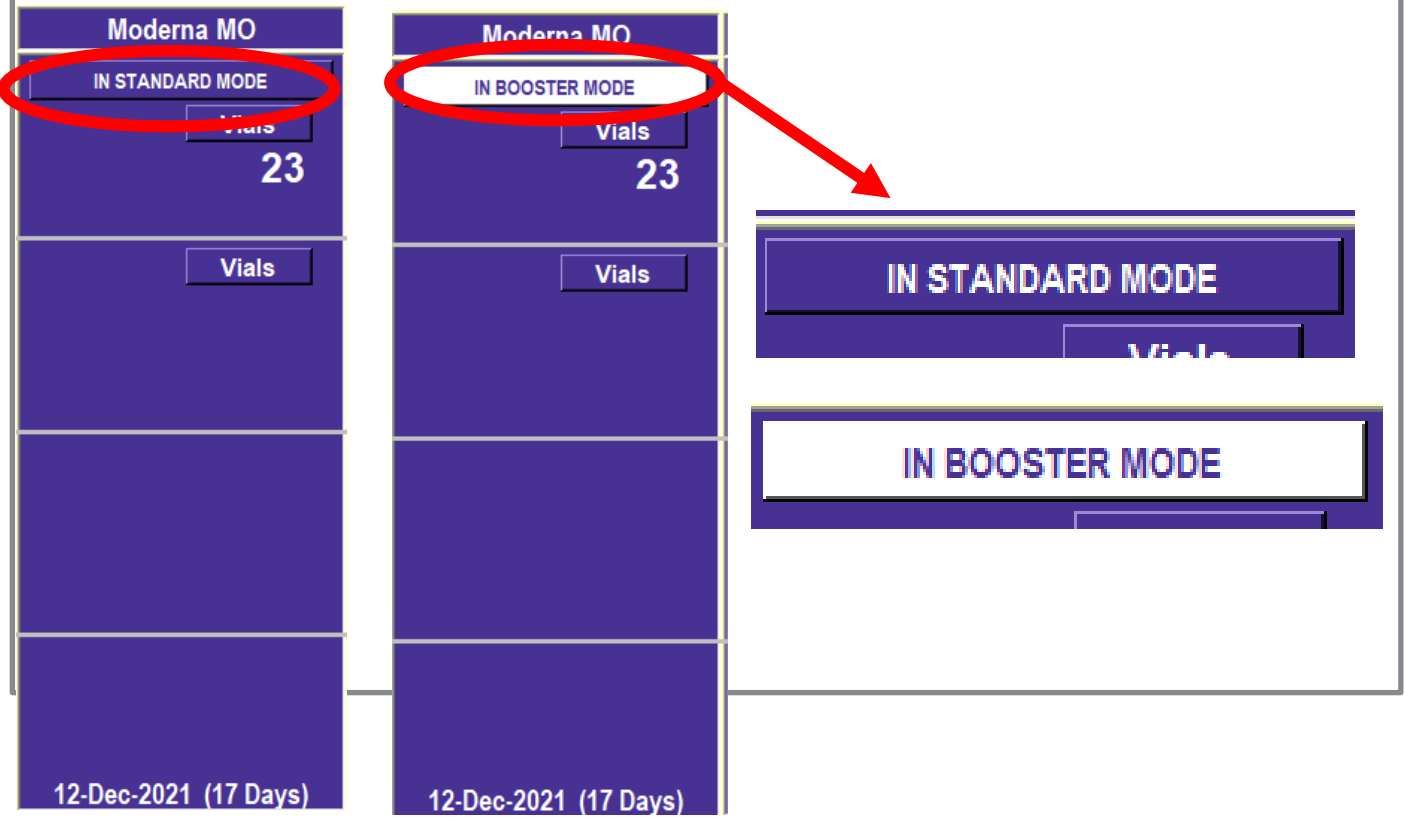

## **Central Vaccination Clinics: TrackVax V 24** Moderna Booster and Standard Mode

*TrackVax* V24 November 2021

There is new functionality in TrackVax to cater for the 0.25ml "Booster Dose" and 0.5ml "Standard Dose"

# **Process Steps**

#### Before issuing Moderna in a session please confirm that you are set to the correct Mode of operation for TrackVax.

- 4. Proceed to supply, issue and return vials as normal in vial or syringe mode.
- 5. When a Moderna box is scanned to supply labelled vials or syringes and trays it will clearly state that you are operating in Booster Mode when in that mode see below:

| Vial Labeling Station<br>Print Vial Labelis<br>Sack<br>Labelied By:                                                                                               | Checked By:                                                                                                    | Current Batch:                                                                                                    | 24-Nov-2021 18:48    |
|----------------------------------------------------------------------------------------------------|----------------------------------------------------------------------------------------------------|----------------------------------------------------------------------------------------------------|----------------------|
| SSCC (00):<br>GTIN (01/02):<br>Moderna COVID-<br>Use By (17/7003):<br>Batch (10):<br>Serial No (21):<br>Reference (251):<br>Vial No. (250):<br>Discard By (7003): | 30380777700688<br>19 VACCINE ** BOOSTER **<br>12-Dec-2021 23:59<br>46TEST<br>5588999RREEE<br>24-Nov-2021 23:59 | Label<br>Moderna ** BOOSTER ** MB<br>Cond-19 WaCher Wat + BOOSTER<br>Andre Governo Version Ram.<br>Biele of the conder Ram.<br>Biele of the conder Ram.<br>Biel |                      |
| Issue To Bay:                                                                                                    | * * * BOOST<br>* BOOSTER MODE *                                                                                | • of Vials (Max 2):                                                                                                    | * Print 1 Vial Label |

- 6. Depending on the mode you are in the label will contain:
  - "Standard Mode": Moderna Standard (MO) and 0.5ml per dose
  - "Booster Mode" : Moderna Booster (MB) and 0.25ml per dose

## Central Vaccination Clinics: TrackVax V 24 Moderna Booster and Standard Mode

TrackVax V24 November 2021

There is new functionality in TrackVax to cater for the 0.25ml "Booster Dose" and 0.5ml "Standard Dose"

# **Process Steps**

7. When Moderna is supplied in "Booster Mode" it will appear on the Dashboard in a new 'light purple' panel as Moderna Booster.

|                  | Comirna       | ty PF       | Moderna E | BOOSTER |
|------------------|---------------|-------------|-----------|---------|
|                  |               |             |           |         |
|                  |               |             |           |         |
|                  |               |             |           |         |
|                  | Syringes      | Vials       | Svringes  | Vials   |
| Supplied:        | 11            | 1           | 76        | 1       |
| Returned:        |               |             |           |         |
| In Use:          | 11            | 1           | 76        | 1       |
| Expires In:      |               |             |           |         |
| Expires In:      |               |             |           |         |
|                  |               |             |           |         |
| Out of Date:     |               |             |           |         |
| Avg. Vial Yield: |               |             |           |         |
| Actual Yield:    |               |             |           |         |
| Discarded:       | * 22 Nov 2021 | (-2 Dave) * |           |         |
|                  | ~ ZZ-NOV-ZUZ1 | (-z Days) " | J         |         |

- Moderna Stock will only appear as in stock under the normal Moderna Panel- there will be <u>no stock in the Moderna Booster</u> <u>panel under stock management</u>
- When returning Moderna Booster Doses the number of doses will default to 24. (this is subject to CVC Medication Management Guidance which should always be referred to.)
- 10. Moderna Booster doses will be identifiable in usage reports and in End of Session reporting as Moderna Booster.

For any questions, please contact your local PFH engineer who can raise a ticket using Service Cloud.